# (&) Iddink

## Com fer la comanda de llibres de text?

En aquest manual t'expliquem pas a pas com fer la comanda dels teus llibres de text per al nou curs escolar.

#### 1. Accedeix a la venda

Des de la pàgina web de l'Escola podràs accedir a l'enllaç de venda de llibres per realitzar les comandes.

2. Selecciona l'etapa educativa de l'estudiant

És molt important indicar correctament el curs de l'alumne perquè aparegui la llista de llibres de text corresponent.

| Selecciona el curs |      |   |  |  |
|--------------------|------|---|--|--|
| Etapa educativa    | Curs |   |  |  |
| (a)                | 0 -  | 0 |  |  |
|                    |      |   |  |  |
|                    |      |   |  |  |
|                    |      |   |  |  |
|                    |      |   |  |  |

3. Selecciona els llibres de text

Un cop s'hagi seleccionat l'etapa, apareixerà el llistat de llibres corresponents a aquell curs. En cas que no necessitis algun exemplar, simplement cal desmarcar la casella on s'indica l'import.

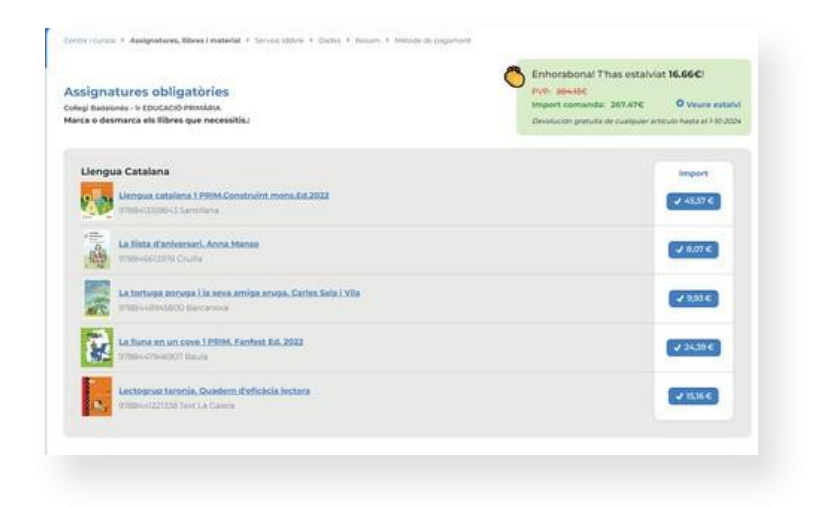

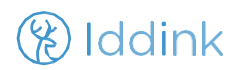

4. Inicia sessió o crea un nou compte

Per continuar amb el procés de compra, caldrà iniciar sessió o, si és el primer cop que utilitzes la web, registrar-te.

| Per tramitar la comanda cal<br>registrar-se |                      |  |  |  |
|---------------------------------------------|----------------------|--|--|--|
| Ensall+                                     |                      |  |  |  |
| Escriu el te                                | u email              |  |  |  |
| Contrasenya *                               |                      |  |  |  |
|                                             | ø                    |  |  |  |
| No recordo la c                             | Accedeix +           |  |  |  |
|                                             | Primer cop a Iddink? |  |  |  |
|                                             | Crea nou compte      |  |  |  |
|                                             |                      |  |  |  |

#### 5. Selecciona l'alumne

El següent pas és seleccionar l'alumne, l'adreça d'enviament i les dades de contacte.

En un mateix compte pots tenir registrats diversos alumnes de la mateixa unitat familiar i diferents adreces d'enviament.

| endari 🛛     | Novembelief           |                                  |   |  |                   |
|--------------|-----------------------|----------------------------------|---|--|-------------------|
|              | Ernail da l'alumne    |                                  |   |  |                   |
|              |                       |                                  | ۵ |  |                   |
|              | va ikuno, av digeladi | Const in minimal per factorie pe |   |  | Desar dades       |
| a adreça 🔿 🔵 | dingin miwa adanga (  |                                  |   |  | reces d'enviament |
|              |                       |                                  |   |  |                   |
|              |                       |                                  |   |  |                   |
|              |                       |                                  |   |  |                   |

#### 6. Utilitza el Val Escolar, si ho desitges

Important: Cal entrar prèviament a la pàgina web <u>valescolar.cat</u>, activar els vals i seleccionar l'opció "no cedir els vals al l'escola".

Un cop els vals estiguin activats els podràs utilitzar al web de compra per reduir l'import de la comanda.

| AL ESCOLAR          |                           |      |
|---------------------|---------------------------|------|
| ntrodueix el teu VA | L ESCOLAR prèviament acti | vat: |
| Codi descompte      | Afegir                    |      |
|                     |                           |      |

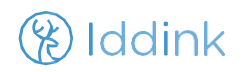

#### 7. Formes de pagament

Hi haurà diverses opcions per fer el pagament:

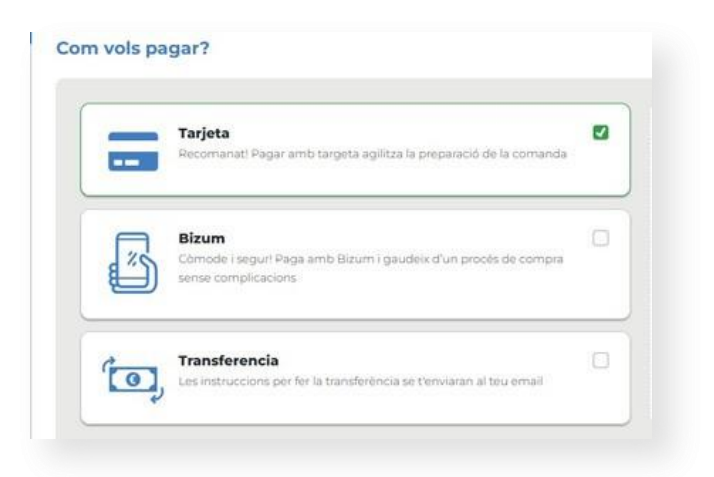

Un cop seleccionat el mètode de pagament, la compra es finalitza.

Rebràs una còpia de la comanda al teu correu electrònic i, un cop surti de les instal·lacions d'Iddink, rebràs una altra notificació amb el seguiment de la comanda i tota la informació relacionada amb el lliurament.

### LA NOSTRA WEB DE SUPORT:

Si tens qualsevol dubte, consulta la nostra web de suport on trobaràs respostes a les preguntes més freqüents o podràs enviar una consulta personalitzada.

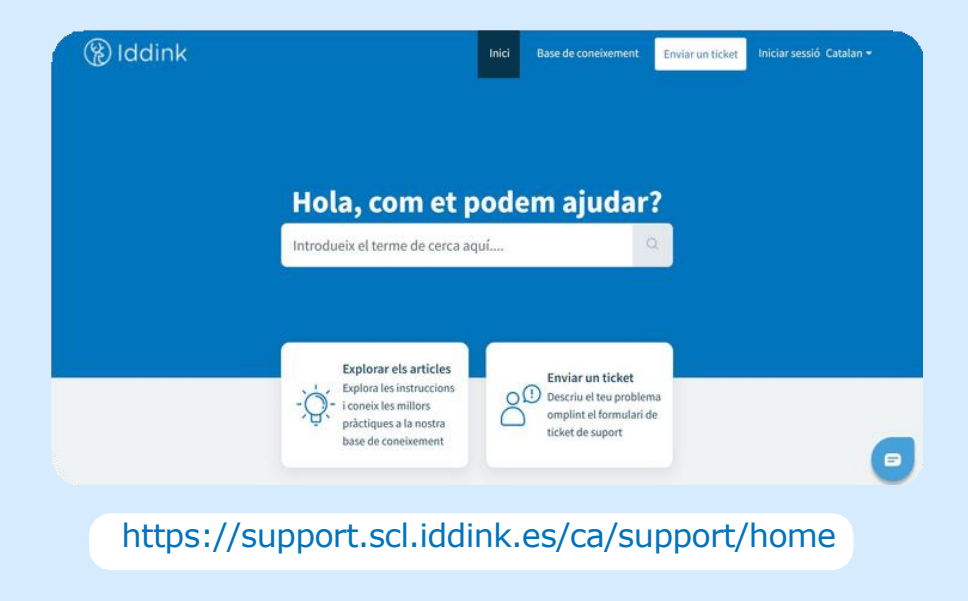